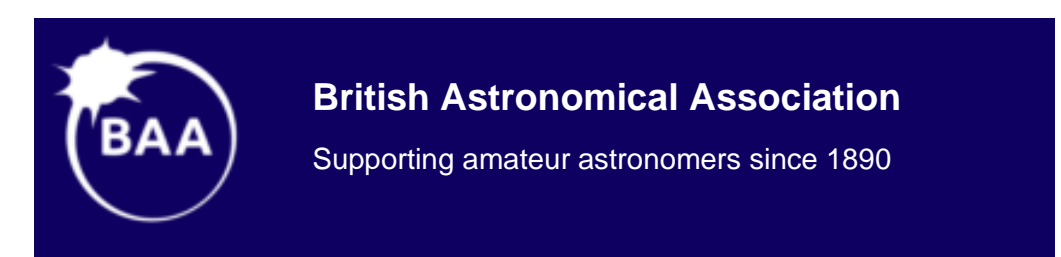

# Workflow based Guide to using AstroImageJ

# for Exoplanet Transit Photometry

Part 2 (Short-form Guide)

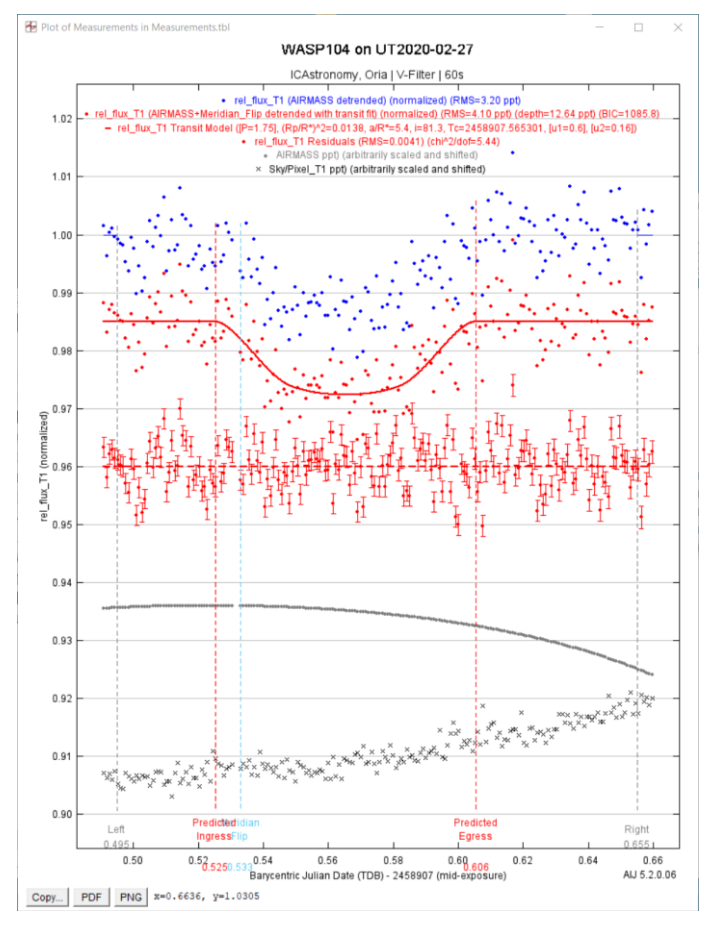

Model transit plots WASP104 on UT2020-02-27

# Richard Lee

# 24 January 2023

# Contents

| 1.  | Intr | oduction                                    | . 3 |
|-----|------|---------------------------------------------|-----|
| 2.  | Con  | figuration and Dataset Files                | . 4 |
| 3.  | Sho  | rt-form Procedure                           | . 5 |
| 3   | .1.  | Set up Software                             | . 5 |
| 3   | .2.  | Run AlJ Photometry                          | . 7 |
| 3   | .3.  | AIJ Multi-Plot and Transit Analysis         | 10  |
| APP | END  | IX A: Compute BJD_TDB Time of Meridian Flip | 15  |
| APP | END  | IX B: BAA WASP104 Dataset Files1            | 17  |

# 1. Introduction

Part 2 provides short form instructions for using AIJ v5 with a WASP104 transit dataset hosted on Dropbox. The instructions are intended for users familiar with AIJ and assumes all required software, including Planner plugin and ansvr plate solving software, have been installed. If necessary, refer to Part 1 for instructions to install and configure software.

The WASP104 dataset was acquired on UT2020-02-27 from ICA Astronomy site in Oria, Spain. Compared to the Part 1 WASP12 dataset, additional processing tasks are:

- WASP104 images are not plate solved instructions refer to default ansvr plate solver.
- Meridian flip images were acquired with a GEM mount tracking across the meridian
- Saturated reference star demonstrates re-running photometry with a modified radec file

# **AIJ Configuration File**

AIJ settings are saved to the AIJ\_Prefs.txt file located in Users Settings folder C:\Users\<user>\.astroimagej. The BAA WASP104 Dataset Files package (see Appendix), includes a custom settings file BAA.AIJ\_Prefs.txt. Section 2 details replacing an existing AIJ\_Prefs.txt with the BAA version then setting observatory and camera parameters to process the WASP104 dataset. Parameters to process WASP104 dataset are tabulated in an Appendix in Part 1.

#### **BAA Dataset Files**

Treating the WASP104 as a potential 'BAA campaign' object, the supplied file BAA.DATASET.WASP104.TXT contains target J2000, V-mag and data required for user input to the Fit Settings window. Refer Appendix for details.

# **Transit Results**

Table transit times and depth are computed in the Fit Settings window from a five-parameter model fit, including manual entry of the u1 and u2 limb darkening terms.

# 2. Configuration and Dataset Files

Refer to Part 1 | section 1 for a link to download BAA support files.

#### Download and import configuration and WASP104 dataset files

- 1. From the BAA web site (link BAA\_AIJ in Part 1 | section 1), download and save 'BAA.AIJ Guide Part 2.zip' in folder C:\Astro\Downloads.
- 2. Extract zip file to C:\Astro\Downloads folder; path to the uncompressed folder is: C:\Astro\Downloads\BAA.Files for AIJ Guide Part 2.
- In C:\Astro\Downloads\ BAA.Files for AIJ Guide Part 2 folder, open BAA.README.AIJ\_GUIDE\_2.TXT in a text editor and follow instructions to copy configuration and other files to respective folders.
- 4. Download WASP104 dataset from Dropbox links detailed in BAA.README.AIJ\_GUIDE\_2.TXT; unzip and save in:
  C:\Astro\Datasets\WASP104.V.2020\_02\_27\Raw Science Files (200 files)
  C:\Astro\Datasets\WASP104.V.2020\_02\_27\Calibration Files (30 files)

# **Overwrite BAA AIJ\_Prefs configuration file**

- 1. Navigate to AIJ User Settings folder (C:\Users\<user>\.astroimagej).
- 2. In User Settings folder, rename AIJ\_Prefs.txt to AIJ\_Prefs.bak and rename BAA.AIJ\_Prefs.txt to AIJ\_Prefs.txt.

# 3. Short-form Procedure

# 3.1. Set up Software

#### Set up DP Coordinate Converter

1. Open AIJ | DP Coordinate window, select Observatory ID = ICAstronomy, Oria and set UTC offset to 1.

Note: Refer Part 1 | section 2 for instructions to setup a custom observatory.

- 2. Run a SIMBAD query on ObjectID: WASP104.
- 3. Close and re-open AIJ and confirm new DPCC settings have registered.

# Set up Aperture Photometry Settings

- 1. Open AIJ | CCD Data Processor window, in Control Panel click to open the Aperture Photometry Settings window.
- 2. Confirm Keywords list includes 'EXPTIME' and not 'EXPOSURE'; edit list as necessary.
- 3. Edit three CCD fields for ICAstronomy values listed in Part 1 | Appendix.
- 4. Close and re-open AIJ and confirm settings have registered.

# Set up CCD Data Processor for WASP104 dataset

- 1. Open AIJ | CCD Data Processor window.
- 2. Science Image Processing | Directory: navigate to and Select folder C:\Astro\Datasets\WASP104.V.2020\_02\_27\Raw Science Files
- 3. Science Image Processing | Filename/Pattern: enter \*\_LIGHT\_V\_\*.FIT and confirm Totals = 200.
- 4. Bias Subtraction | Filename/Pattern: enter \*\_BIAS\_\*.FIT, confirm Totals = 10
- 5. Dark Subtraction | Filename/Pattern: enter \*\_DARK\_\*.FIT, confirm Totals = 12.
- 6. Flat Division | Filename/Pattern: enter \*\_FLAT\_V\_\*.FIT, confirm Totals = 8.
- 7. Change master flat filename from m\_flat\_FILTER.fits to m\_flat\_V.fits.
- 8. Confirm CCD DP window settings against the following figure:

| Control            | Options           | Directory                                                 | Filename/Pattern                                        | Total |
|--------------------|-------------------|-----------------------------------------------------------|---------------------------------------------------------|-------|
| Filename Pattern   | Matching          |                                                           |                                                         |       |
| Enable             | Sort Num          | C:\Astro\Datasets\WASP104.V.2020_02_27\Raw Science Files\ | *_LIGHT_V_*.FIT                                         | 20    |
| Filename Numbe     | er Filtering      |                                                           |                                                         |       |
| Enable             | -                 | Min: 0 🔺 Max. 100000000 🔹                                 | *_LIGHT_V_*.FIT                                         | 20    |
| lias Subtraction-  |                   |                                                           |                                                         | _     |
| Build C            | ) ave ) 🖲 med     | \Calibration Files\                                       | *_BIAS_*.FIT                                            | 1     |
| Enable             |                   | Waster Calibration Files\                                 | m_bias.fits                                             |       |
| Dark Subtraction   |                   |                                                           |                                                         |       |
| Build C            | ) ave 🔘 med       | \Calibration Files\                                       | *_DARK_*.FIT                                            | 1     |
| 🗹 Enable 🛛         | 🖉 scale 🗹 deBias  | Waster Calibration Files\                                 | m_dark.fits                                             |       |
| lat Division       |                   |                                                           |                                                         |       |
| Build C            | ) ave ) e med     | \Calibration Files\                                       | *_FLAT_V_*.FIT                                          |       |
| Enable 🗹           | Remove Gradient   | Waster Calibration Files\                                 | m_flat_Vļfits                                           |       |
| mage Correction    |                   |                                                           |                                                         |       |
| Enable Linea       | arity Correction  | New pixel value = 0.0E0 + 1.0E0 + (PixVal) + 0.0E0 +      | × (PixVal) <sup>2</sup> + 0.0E0 × (PixVal) <sup>3</sup> |       |
|                    | illers 🖂 Bright 🗹 | Dark Radius. 2 - Theshold. 50 -                           |                                                         |       |
| FITS Header Upda   | ates              | r Target Coordinate Source                                | bservatory Location Source                              |       |
| General 🗸          | Plate Solve       | Coordinate Converter manual entry     C                   | oordinate Converter manual entry                        |       |
| Save Calibrated In | mages             |                                                           |                                                         |       |
| 🗹 Enable           | 16 (1) 32         | Sub-dir: Reduced Science Files Suffix _bdf Format         |                                                         |       |
| Post Processing    |                   |                                                           |                                                         |       |
| M-Ap               | Save Image        | Macro 1 C:\Users\rlee1\                                   |                                                         |       |
| M-Plot             | Save Plot         | Macro 2 C:\Users\rlee1\                                   |                                                         |       |
|                    |                   | 1                                                         |                                                         |       |
| control Panel —    |                   |                                                           |                                                         |       |

#### Set up DP Astrometry Settings for WASP104 dataset

- 1. Open CCD Data Processor | DP Astrometry Settings window 🚺.
- 2. Enable Use Custom Server option and enter server address. In example below this is configured for port 9123.

Note 1: Plate Scale is set to 0.87 arcsec / pixel, image scale for 2x2 binned WASP104 image set. Note 2: Custom Sky Location text boxes are automatically populated from DP CC J2000 Equatorial fields.

| DP Astrometry Setting      | S               |                          |                        | _        |             | $\times$  |
|----------------------------|-----------------|--------------------------|------------------------|----------|-------------|-----------|
| User Key:                  |                 | (Get key from:           | nova.astrometry.net)   |          |             |           |
| Use Custom Server:         | Enable          | http://127.0.0.1:9123    |                        |          |             |           |
| Re-save Raw Science:       | Enable          |                          | WARNING: may           | re-write | s raw scie  | ence file |
| Skip Images With WCS:      | Enable          |                          |                        |          |             |           |
| Annotate:                  | Enable          | Radius (pixels)          |                        |          |             |           |
| Add To Header:             | Enable          | 30.00 ≑                  |                        |          |             |           |
|                            |                 | Filter Radius (pixels)   |                        |          |             |           |
| Median Filter:             | Enable          | 2 ≑                      |                        |          |             |           |
|                            |                 | Max Peak (ADU)           | Noise Tol (StdDev)     | Ма       | x Num Star  | rs        |
| Peak Find Options:         | Limit Max Peaks | 50000 🌲                  | 1.00 🜩                 |          |             | 50 🗘      |
|                            |                 | Radius (pixels)          | Sky Inner (pixels)     | Sky      | Outer (pixe | els)      |
| Centroid Near Peaks:       | Enable          | 20.00 🗘                  | 30.00 🔹                |          | 4(          | 0.00      |
|                            |                 | Plate Scale (arcsec/pix) | Tolerance (arcsec/pix) |          |             |           |
| Constrain Plate Scale:     | Enable          | 0.870 🜩                  | 0.250 🔹                |          |             |           |
|                            | _               | Center RA (Hours)        | Center Dec (Degrees)   | Rad      | lius (arcmi | n)        |
| Constrain Sky Location:    | Enable          | 10:42:24.602             | +07:26:06.29           |          | 4           | 40.0 🜩    |
|                            | _               | SIP Order                |                        |          |             |           |
| SIP Distortion Correction: | Enable          | 2 ≑                      |                        |          |             |           |
|                            |                 | SAVE AND EXIT            | SAVE                   |          |             |           |

- 3. Optional: enable option to Skip Images with WCS to bypass plate solve if repeating WASP104 image reduction.
- 4. Click [SAVE AND EXIT] to close window.

# 3.2. Run AIJ Photometry

# Run CCD Processor for WASP104 dataset

- 1. In CCD Data Processor window, click [START] to run image reduction process on WASP104 Raw Science images.
- 2. When image reduction process is finished, move the Reduced Science Files folder up one level as follows:

From: C:\Astro\Datasets\WASP104.V.2020\_02\_27\Raw Science Files\Reduced Science Files

To: C:\Astro\Datasets\WASP104.V.2020\_02\_27\Reduced Science Files

# Run visual inspection for WASP104 dataset

- AIJ toolbar | File |Import Image Sequence: ensure Use virtual stack is checked, then navigate to and open folder C:\Astro\Datasets\WASP104.V.2020\_02\_27\Reduced Science Files.
   First reduced image opens in Image Viewer window.
- 2. Viewer | View: select 'Invert' option from View menu to orientate image N-E => up-left as below.

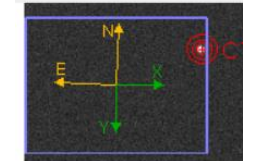

- 3. Click 'Play' icon (left side of horizontal scroll bar) and review image quality; click 'Pause' icon to pause at current displayed image.
- To delete any poor-quality images from the image stack, pause at the defective image and click
   in the Viewer toolbar.

Option: since the fits file is *not* deleted, note the fits filename of any reject image and manually remove the file from the Reduced Science Files folder.

# Set up aperture radii for WASP104 dataset

- 1. Alt-Left click on a bright non-saturated star image to open the Seeing Profile window and click [Save Aperture].
- 2. In Viewer window, open the Multi-Aperture Measurements window and confirm that the aperture radii match.
- 3. Close the Multi-Aperture Measurements and Seeing Profile windows and clear aperture overlay on current image.

# Import radec apertures for WASP104 dataset

- Viewer | File | Import apertures from RA/Dec list: navigate to and select C:\Astro\AstroImageJ\radec\WASP104.V.018.radec.txt to import and overlay aperture set on current image. Zoom image to fit screen to as necessary.
- 2. Ensure group of toolbar aperture buttons (5) are selected as shown in figure below
- 3. Open Multi-Aperture Measurements window, then click [Place Apertures] to close window, lock apertures to object centroids and open Multi-Aperture Help window.

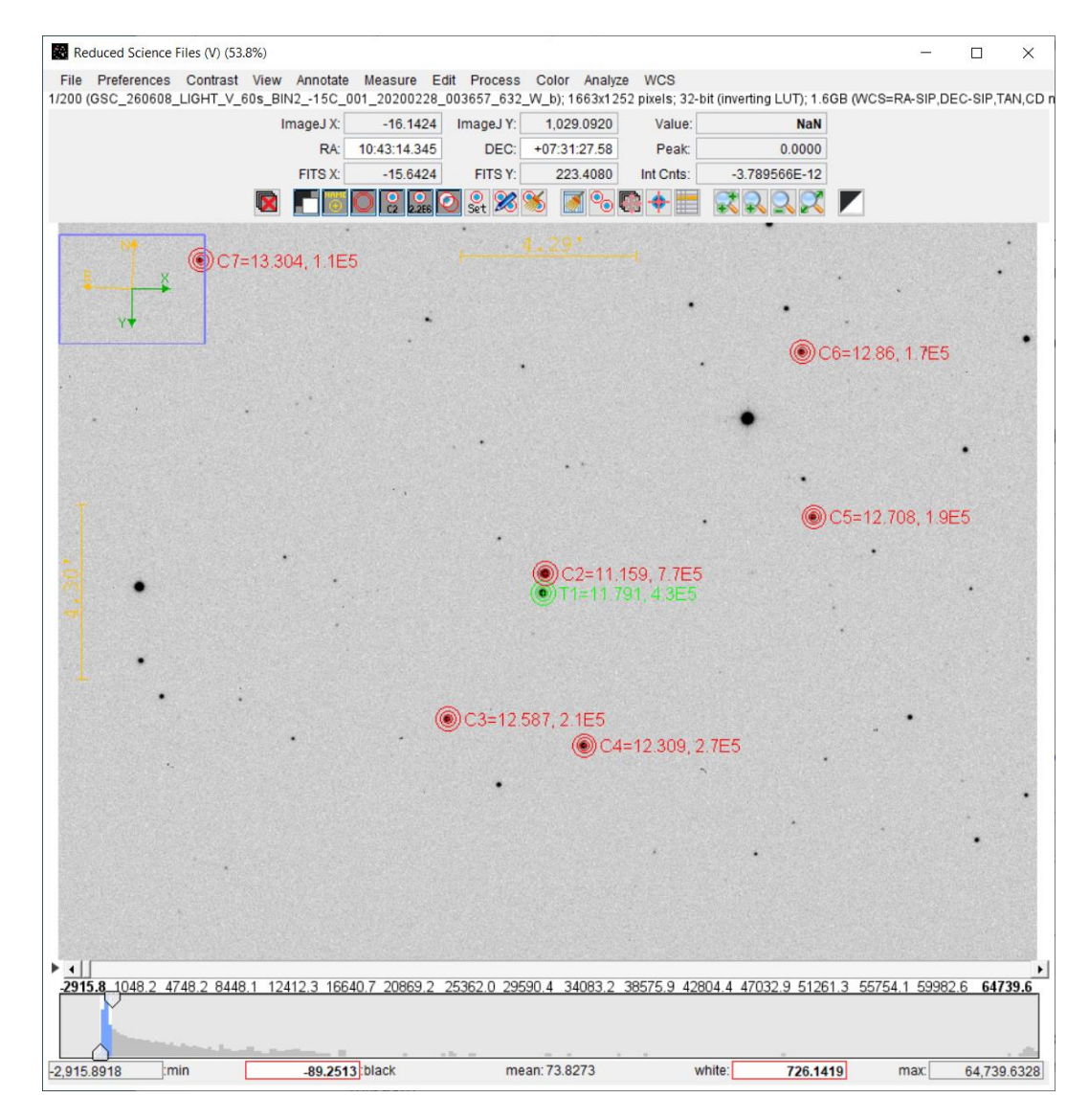

# Run photometry for WASP104 dataset

- 1. Click Viewer title bar to ensure window is active then press <Enter> to start processing.
- When processing is finished, activate the Measurements window, File | Save As: C:\Astro\Datasets\WASP104.V.2020\_02\_27\Measurements.tbl
   Option: to assist importing data into a spreadsheet, save measurements data to second file: Measurements.txt

#### **Review reference star selection for WASP104 dataset**

 Activate the Multi-Plot Reference Star Settings window. The red checkbox is coloured red, indicating that the peak count has exceeded the saturation limit.

Note: linearity and saturation limits are set in the Aperture Photometry Settings window.

| None     All     Save     Recall     Cycle Enabled Stars Less One     Cycle Individual Stars       T1     C2     C3     C4     C5     C6     C7       Image: Carrier Carrier C                                                                                                    | elect reference<br>Show Magnit                    | stars to include in<br>udes Hide         | tot_C_cnts a<br>Magnitudes                     | nd rel_flux calculatio                                                | ns           |              |               |  |
|----------------------------------------------------------------------------------------------------|---------------------------------------------------|------------------------------------------|------------------------------------------------|-----------------------------------------------------------------------|--------------|--------------|---------------|--|
| T1         C2         C3         C4         C5         C6         C7           Image: Comparison of the comparison of the com                                                                                | None                                              | All Save                                 | Recall                                         | Cycle Enabled St                                                      | ars Less One | Cycle Ind    | ividual Stars |  |
| Image: Constraint of the state of the state of | Т1                                                | C2                                       | C3                                             | C4                                                                    | C5           | C6           | C7            |  |
| 11.159         12.587         12.309         12.708         12.86         13.304           Green checkbox border - aperture peak count under linearity limit<br>Yellow checkbox border - aperture peak count over linearity limit                                                                                                    |                                                   |                                          | $\checkmark$                                   |                                                                       | $\checkmark$ | $\checkmark$ | $\sim$        |  |
| Green checkbox border - aperture peak count under linearity limit<br>Yellow checkbox border - aperture peak count over linearity limit                                                                                                    |                                                   | 11.159                                   | 12.587                                         | 12.309                                                                | 12.708       | 12.86        | 13.304        |  |
| Red checkbox border - aperture peak count over saturation limit                                                                                                    | Green checkbo<br>Yellow checkbo<br>Red checkbox b | x border - apertur<br>x border - apertur | re peak count<br>re peak count<br>peak count o | under linearity limit<br>over linearity limit<br>ver saturation limit |              | 22.30        | 101001        |  |
|                                                                                                    | ave/Show Curre                                    | ent Configuration                        |                                                |                                                                       |              |              |               |  |

# Option: Run photometry with updated radec apertures

Optional section to demonstrate updating photometry results with C2 removed from radec aperture set.

- 1. Close and re-open AIJ, then from the toolbar, Plugins | Astro Apps | Run Planner App.
- 2. In Planner | Catalogs tab: click [Import Radec File], and open WASP104.V.018.radec.txt (i.e., the radec file for the current MP Reference Stars).
- 3. Uncheck 'USE' for C2 (ObjectId : 10422444+07263510), then click the following button sequence: [Update], [Save Radec File], [Clear], [Import Radec File].
- 4. Re-open WASP104.V.018.radec.txt and confirm ObjectId: 10422444+07263510 is deselected in the aperture table.
- 5. Close the Planner app and VSP Star chart.
- 6. Run photometry for WASP104 Reduced Science Files as above, again using (the now updated) aperture set: WASP104.V.018.radec.txt
- 7. When photometry run is finished, activate the Multi-Plot Reference Star Settings window and confirm all reference star checkboxes are green.

| Hulti-plot Refere                                            | ence Star Setting                                              | IS                                                               |                                            | _              |                | × |
|--------------------------------------------------------------|----------------------------------------------------------------|------------------------------------------------------------------|--------------------------------------------|----------------|----------------|---|
| Select reference stars                                       | s to include in tot.<br>s Hide Mag                             | _C_cnts and rel_flu                                              | ux calculations                            |                |                |   |
| Reference Star Selec                                         | tion                                                           |                                                                  |                                            |                |                | _ |
| None All                                                     | Save                                                           | Recall Cycle                                                     | Enabled Stars Less                         | One Cycle In   | ndividual Star | s |
| T1                                                           | C2                                                             | C3                                                               | C4                                         | C5             | C6             |   |
|                                                              | $\checkmark$                                                   |                                                                  |                                            | $\checkmark$   | $\checkmark$   |   |
|                                                              | 12.587                                                         | 12.309                                                           | 12.708                                     | 12.86          | 13.304         |   |
| Green checkbox bo<br>Yellow checkbox bo<br>Red checkbox bord | rder - aperture pe<br>rder - aperture pe<br>er - aperture peal | eak count under lin<br>eak count over line<br>k count over satur | earity limit<br>arity limit<br>ation limit |                |                |   |
| Save/Show Current C                                          | Configuration                                                  |                                                                  |                                            |                |                |   |
| Save Table                                                   | Save Apertures                                                 | Send to M                                                        | ulti-aperture                              | Show Apertures |                |   |

 In Multi-Plot Main | File | Save data to file, save photometry results to: C:\Astro\Datasets\WASP104.V.2020\_02\_27\Measurements.tbl, confirm replacing existing file.

# Meridian flip time (BJD\_TDB) for WASP104 dataset

 Compute the fractional BJD\_TDB time of meridian flip as detailed in Appendix. Result: Flip Time = 0.532.

# 3.3. AIJ Multi-Plot and Transit Analysis

# Configure Multi-Plot for WASP104 dataset

- 1. Close and re-open AIJ, in the click toolbar icon 📴 , MultiPlot Tool, to open Multi-plot Main and other Multi-plot windows.
- 2. Activate the Multi-plot Main window, select MP Main | File | Open table from file... then navigate to and select: C:\Astro\Datasets\WASP104.V.2020\_02\_27\Measurements.tbl.
- 3. MP Main | File | Open plot configuration from file...: navigate to and select C:\Astro\AstroImageJ\plotcfg\BAA.transit\_amass\_flip.plotcfg.
- 4. Enter MP Main Title: WASP104 on UT2020-02-27
- 5. Enter MP Main Subtitle: ICAstronomy, Oria | V-Filter | 60s
- 6. V. Marker 1: click on scroll-up control to move chart data left until it reaches the 'Predicted Ingress' marker line.
- 7. V. Marker 2: click on scroll-down control to move chart data right until it reaches the 'Predicted Egress' marker line.
- 8. In the Fit and Normalize Region section, click where to copy V. Marker values into the Left and Right textboxes.
- In the Meridian Flip section, enable Show and enter Flip Time = 0.532 (see previous section). The WASP104 plot below feature:
  - Left and Right marker lines coincide with the Predicted Ingress / Egress lines.
  - The solid red line is an initial transit fit to the WASP104 dataset.
  - The dashed cyan line marks the time of the meridian flip.

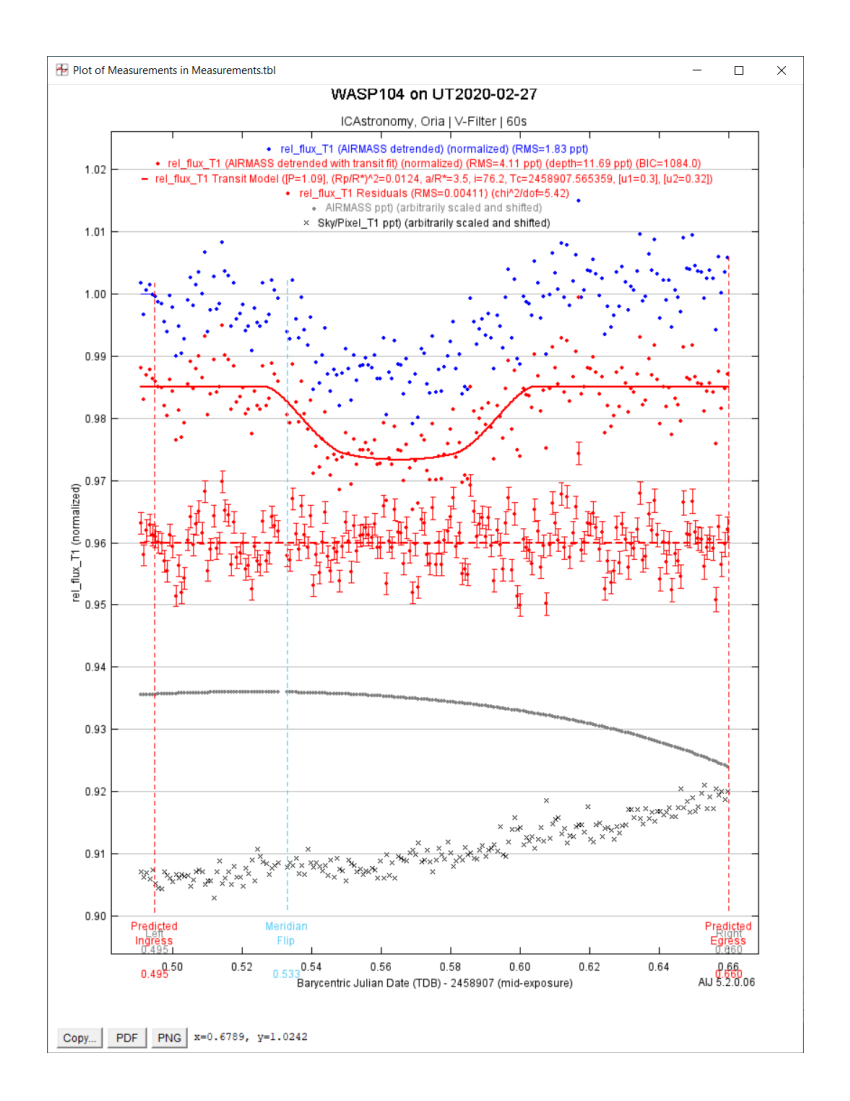

10. MP Main | File | Save plot configuration: save as: C:\Astro\AstroImageJ\plotcfg\WASP104.transit\_amass\_sky.plotcfg.

# Set up Fit Settings for WASP104 dataset

- 1. Open file C:\Astro\Datasets\WASP104.V.2020\_02\_27\BAA.DATASET.WASP104.TXT in a text editor.
- 2. Activate the Fit Settings window and enter the following data into Fit Settings | User Specified Parameters text boxes:

|    | Orbital Parameters   Period (days):   | 1.755     | <= README   NAS   | A EXOPLANET     | Р          |
|----|---------------------------------------|-----------|-------------------|-----------------|------------|
|    | Host Star Parameters   R*(Rsun):      | 0.965     | <= README   NAS   | A EXOPLANET     | R*/Rsun    |
| 3. | Enter the following data into Fit Set | tings   1 | ransit Parameters | Prior Center to | ext boxes: |

- Linear LD u1: 0.601 <= README | EXOFAST | U1 Linear LD u2: 0.164 <= README | EXOFAST | U2
- 4. If necessary, enable the Linear LD and Quad LD check boxes.

# Tabulate model results for WASP104 dataset

- 1. Activate and position the Plot of Measurements window and MP Main windows to view windows side-by-side.
- 2. In MP Main, using scroll control, move V. Marker 1 to mark the Predicted Ingress in the Plot of Measurements

- Repeat with V Marker 2 to mark transit egress.
   Note: For fine control of line marker positions, right-click in one of the V. Marker text boxes to open a small dialog, then set the Stepsize to 0.001.
- 4. Activate Fit Settings window: Fit Settings | File | Save fit results as text file, navigate to C:\Astro\Datasets\WASP104.V.2020\_02\_27 and save as WASP104.transit\_results.txt.
- MP Main | File | Save plot configuration: save as: C:\Astro\AstroImageJ\plotcfg\WASP104.transit\_amass\_sky.plotcfg, confirm replacing existing file.
- 6. Fit Settings | Transit Parameters, complete results table for WASP104 transit (typical results, your values may slightly differ):

| WA        | ASP104 Transit | Parameters    |
|-----------|----------------|---------------|
| Parameter | Units          | Value         |
| Тс        |                | 2458907.56530 |
| Depth     | ppt            | 12.64         |
| T14       | hms            | 01:55:04      |

# Final Multi-plots for WASP104 dataset

| -                    |               |              |            |             |               |            |             |            |                 |            |            |            |       |
|----------------------|---------------|--------------|------------|-------------|---------------|------------|-------------|------------|-----------------|------------|------------|------------|-------|
| 🖶 Multi-plot Main    |               |              |            |             |               |            |             |            |                 |            | -          |            | ×     |
| File Preference      | s Table       | X-axis       | Y-axis     | Help        |               |            |             |            |                 |            |            |            |       |
| Data (Measureme      | ents.tbl) —   |              |            |             |               |            |             |            |                 |            |            |            | _     |
| Default X-d          | ata           | Y-dat        | tasets     | Detrend     | Vars          | Rel. Mag.  | Reference   | v          | . Marker 1 🔺    | Сору       | V. Ma      | rker 2 🔺   |       |
| BJD_TDB              | ~             |              | 5 🔹 sets   |             | 2 🔹           |            | 10 🔹 sample | s 🖂        | 0.5252 🔹        | <b>MP</b>  |            | 0.6055     | •     |
|                      | Title         |              |            |             |               | Subtitle   |             |            |                 | Le         | aend       |            |       |
| O None  Custom       |               |              |            | O None      | Custom        |            |             |            | Align: 🔾 Left 🔘 | Center     | Right      |            |       |
| WASP 104 on UT 2020- | 02-27         |              |            | ICAstronomy | , Oria   V-Fi | lter   60s |             |            |                 | Po         | sition     |            |       |
|                      |               |              |            |             |               |            |             |            |                 |            |            |            |       |
| Тор                  | Middle        |              | Bottom     | Тор         |               | Middle     |             | Bottom     | Тор             | м          | iddle      | Во         | ttom  |
| Left                 | Center        |              | Right      | Left        |               | Center     |             | Right      | Left            | <br>G      | enter      | <br>R      | light |
|                      | X-Axis        | Label        |            |             |               |            | Y-Axis I    | abel       |                 |            | -Trim Data | a Samples- |       |
| O None  Column       | Label O       | ustom Label  |            |             | O None (      | Column L   | abel 🔿 Cus  | tom Label  | 1               | ~          | Head       |            | 0     |
|                      |               |              |            |             |               |            |             |            |                 |            | Tail       |            | 0     |
|                      |               | X-Axis So    | aling      |             |               |            |             | Y-Axis     | Scaling         |            | Ple        | ot Size    |       |
| Auto X-range         | O First X-    | value as min | 1          | O Custom    | X-range       | 0          | uto Y-range | (          | Custom Y-range  |            |            |            |       |
|                      | X-width       |              | 0.3 🔹 )    | (-max       | c             | <b>A</b>   | $\leq$      | Y-max      |                 | 1.02 🜲     | Height     | 1,00       | 0     |
| X x 1E 0 🔹           |               |              |            | X-min       | c             | Yx:        | E 0 🔹       | Y-min      |                 | 0.9 🗘      | Width      | 80         | 0 🗘   |
|                      |               |              |            |             | Ph            | ase Foldi  | ng          |            |                 |            |            |            |       |
|                      |               |              |            |             | -TO (Days)    |            | Period      | l (Days) — | Duratio         | on (Hours) | )          |            |       |
| Unphased O Da        | iys Since Tc( | ) Hours Sin  | ce Tc O Ph | ase         |               | 0          |             |            | 1 -             |            | 3 🛓 🔤 2    | xP odd/e   | ever  |
| Meridian Fli         | p             |              |            | Fit and     | Normalize     | e Region   | Selection – |            |                 |            | Other P    | anels      | _     |
| Show Flip Tir        | me            | Show         | Left Trim  |             | Left          | Сору       | Right       |            | Right Trim      | Red        | raw Plot   | Add Data   |       |
| 0.5                  | 33 🜩          |              |            | D 🗘         | 0.495 🔹       | حاله       | 0.655       | ÷          | 1 🔹 🗆           | Y          | -data      | Ref. Stars |       |

Multi-Plot Main

| 🔁 М         | ulti- | plot       | t Y-d  | ata             |                      |             |                 |         |                 |              |        |               |       |        |       |            |                       |          |               |        |        |       | -                |             | ×           |
|-------------|-------|------------|--------|-----------------|----------------------|-------------|-----------------|---------|-----------------|--------------|--------|---------------|-------|--------|-------|------------|-----------------------|----------|---------------|--------|--------|-------|------------------|-------------|-------------|
| Data<br>Set | C No  | ew I       | Plot   | Auto<br>Scale   | X-da                 | ita         | Input<br>in Mag |         | Y-data          | 1            |        | Auto<br>Error | Fu    | nction |       | Y-opera    | and                   | c        | olor          | Symt   | ool    | Lines | Input<br>Average | Smo-<br>oth | Len-<br>gth |
| 1           |       |            |        | $\checkmark$    | default              | ~           |                 | rel_flu | ux_T1           |              | $\sim$ |               | none  | ~      |       |            | ~                     | blue     | ~             | dot    | ~      |       | 1 -              |             | 31 🔹        |
| 2           | 1     |            |        | $\checkmark$    | default              | ~           |                 | rel_flu | IX_T1           |              | $\sim$ |               | none  | ~      |       |            | ~                     | red      | ~             | dot    | $\sim$ |       | 1 +              |             | 31 🔹        |
| 3           | ľ     |            |        | $\checkmark$    | default              | ~           |                 | rel_flu | JX_C2           |              | $\sim$ |               | none  | ~      |       |            | ~                     | purpl    | e ~           | circle | ~      |       | 1                |             | 31 🔹        |
| 4           |       |            |        | $\checkmark$    | default              | ~           |                 | AIRM    | ASS             |              | $\sim$ |               | none  | ~      |       |            | ~                     | gray     | ~             | dot    | ~      |       | 1                |             | 31 🔹        |
| 5           |       |            |        | $\checkmark$    | default              | ~           |                 | Sky/P   | ixel_T1         |              | $\sim$ |               | none  | ~      |       |            | ~                     | black    | ~             | x      | ~      |       | 1                |             | 31 🔹        |
| Data<br>Set |       | Fit<br>Mod | le     | Trend<br>Select | Trend<br>Coefficient | T<br>Da     | rend<br>taset   |         | Norm/<br>Mag Re | Out<br>f Mag |        | Page<br>Rel   | Scale | then   | Shift | Out<br>Bin | Bin Size<br>(minutes) | )        | egend<br>Type |        |        | Custo | om Legend        | 1           | ٩           |
| 1           |       |            | $\sim$ | • 0             | 0.0014461            | AIRMASS     |                 | ~       | -               |              | \$     |               |       | 1      | 0     |            | 5                     | <b>X</b> | <u>a</u>      | Legen  | d1     |       |                  |             |             |
| 2           |       | v          | $\sim$ | • •             | 0.0002233 🔹          | Meridian_Fl | Þ               | ~       | -               |              | \$     |               |       | 1 🔹 🚽  | 0.015 |            | 5                     | <b>×</b> | <b></b>       | Legen  | d2     |       |                  |             |             |
| 3           |       | off        | ~      | • •             | -0.0000136           |             |                 | ~       | off v           |              | \$     |               |       | 1 -    | 0.055 |            | 5                     | <b>×</b> | <b></b>       | Legen  | d3     |       |                  |             |             |
| 4           |       | off        | ~      | • •             | 1 +                  |             |                 | ~       | off v           |              | \$     |               | -1    | 0 🗣    | -25 🔹 |            | 5                     | <b>×</b> | <b></b>       | Legen  | d4     |       |                  |             |             |
| 5           |       | off        | $\sim$ | • •             | 0                    |             |                 | ~       | off v           |              | \$     |               | 1     | 5      | -40 🔹 |            | 5                     | <b>X</b> | <u>æ</u>      | Legen  | dS     |       |                  |             |             |

Multi-plot Y-data

| 2 | • O O O.0122597 → AIRMASS             | ~ | <b>·</b> · |
|---|---------------------------------------|---|------------|
| 2 | • • • • • • • • • • • • • • • • • • • | ~ | <b>·</b> · |

MP Y-data: AIRMASS & Meridian\_Flip Detrend

| Detr | end Parameters  |                   |
|------|-----------------|-------------------|
| Use  | Parameter       | Best Fit L        |
|      | AIRMASS ~       | 0.012259799365    |
|      | Meridian_Flip ~ | -0.001198151179 🖒 |

Fit Settings: AIRMASS & Meridian\_Flip Detrend

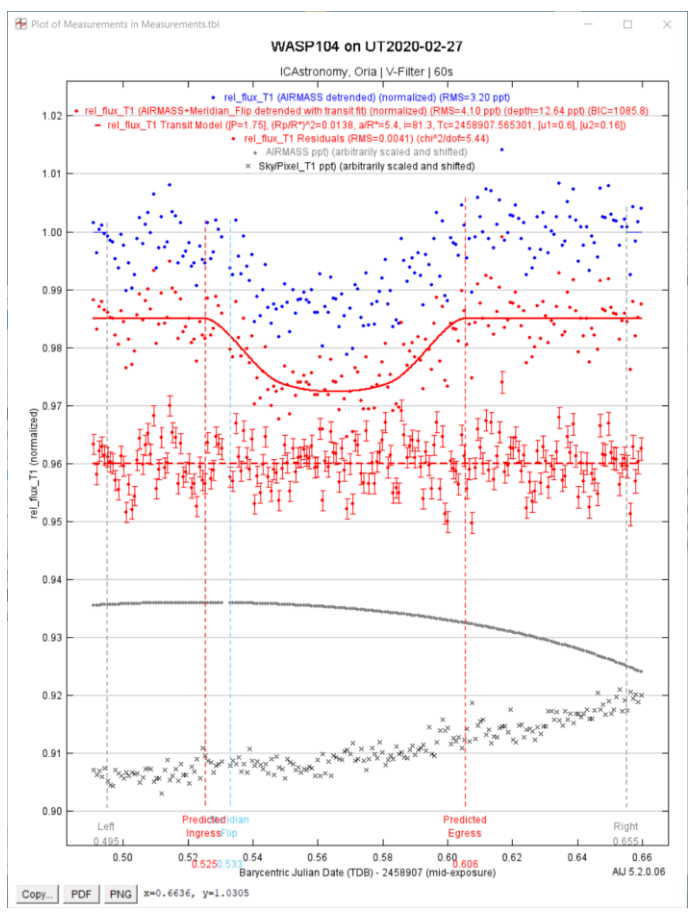

Plot of Measurements

| Hear Considered Deserves                                                                                                    | terrs (math fitterd)                                                                                                    |              | rei_nux_r1                                                                                                    |                                                                             |                                                                                                    |                  |                                                                                                    |
|----------------------------------------------------------------------------------------------------|----------------------------------------------------------------------------------------------------|--------------|----------------------------------------------------------------------------------------------------|-----------------------------------------------------------------------------|----------------------------------------------------------------------------------------------------|------------------|----------------------------------------------------------------------------------------------------|
| Orbital Parameters<br>Period (days)<br>1.755                                                                                                    |                                                                                                    | (deg)<br>0.0 | Host Star Parame                                                                                                    | ters (en<br>(K)<br>42 🐺                                                     | ter one)<br>J-K R* (Rsun)<br>0.397 0.965 0.965                                                                                                    | M* (Msi<br>0.953 | n) ρ* (cgs)<br>• 1.090 •                                                                                                    |
| Transit Parameters                                                                                                    |                                                                                                    |              |                                                                                                    |                                                                             |                                                                                                    |                  |                                                                                                    |
| Enable Transit Fit                                                                                                    | Auto Update Priors                                                                                                    |              | Extract Prior Center                                                                                                    | Values Fr                                                                   | om Light Curve, Orbit, an                                                                                                    | i Fit Marker     | s                                                                                                    |
| Parameter                                                                                                    | Best Fit                                                                                                    | Lock         | Prior Center                                                                                                    | Use                                                                         | Prior Width                                                                                                    | Cust             | StepSize                                                                                                    |
| Baseline Flux (Raw)                                                                                                    | 0.461851701                                                                                                    | ) 🗆 [        | 0.462472                                                                                                    |                                                                             | 0.0924944                                                                                                    |                  | 0.1                                                                                                    |
| $(R_{p} / R_{*})^{2}$                                                                                                    | 0.013827869                                                                                                    |              | 0.009409139 🔹                                                                                                    |                                                                             | 0.004704569 🔹                                                                                                    |                  | 0.009409139                                                                                                    |
| a / R.                                                                                                    | 5.413396437                                                                                                    |              | 3.883007246 粪                                                                                                    |                                                                             | 7.0 🔶                                                                                                    |                  | 1.0                                                                                                    |
| T <sub>C</sub>                                                                                                    | 2458907.565300815                                                                                                    |              | 2458907.575                                                                                                    |                                                                             | 0.015                                                                                                    |                  | 0.01                                                                                                    |
| Inclination (deg)                                                                                                    | 81.322861586                                                                                                    |              | 81.2 🔺                                                                                                    |                                                                             | 15.0 🔹                                                                                                    |                  | 1.0                                                                                                    |
| Linear LD u1                                                                                                    | 0.601000000                                                                                                    |              | 0.601 🛖                                                                                                    |                                                                             | 1.0 💂                                                                                                    |                  | 0.1                                                                                                    |
| Quad LD u2                                                                                                    | 0.154000000                                                                                                    |              | 0.164                                                                                                    |                                                                             | 1.0 🔹                                                                                                    |                  | 0.1                                                                                                    |
| Calculated from model                                                                                                    | Depth (ppt) b                                                                                                    |              | t14 (d)t14 (hr                                                                                                    | ns)                                                                         | t23 (d) tau (d)                                                                                                    | ρ*               | (cgs) Rp (Rju                                                                                                    |
| Detrend Parameters                                                                                                    | Best Fit                                                                                                    | Lock         | 0.079911 D1:55:                                                                                                    | Use                                                                         | 0.034903 0.022504                                                                                                    | Cust             | StepSize                                                                                                    |
| Detrend Parameters Use Parameter AIRMASS AIRMASS                                                                                                    | Best Fit                                                                                                    | Lock         | 0.079911 01555                                                                                                    | Use                                                                         | Prior Width                                                                                                    | Cust             | 5tep5ize                                                                                                    |
| Detrend Parameters Use Parameter AIRMASS Meridan_Flip Th Opening                                                                                                    | Best Fit<br>✓ 0.003505676974 €<br>✓ 0.000223380495 €                                                                                                    | Lock         | 0.079911 22555<br>Prior Center 0.0 * 0.0 *                                                                                                    | Use                                                                         | 0.02250<br>Prior Width<br>1.0 +<br>1.0 +                                                                                                    | Cust             | 5tepSize<br>0.1                                                                                                    |
| Detrend Parameters Use Parameter AIRMASS Meridian_Flip Fit Statistics                                                                                                    | Best Fit                                                                                                    | Lock         | 0.079911 21555<br>Prior Center 0.0 + 0.0 + 0                                                                                                    | Use                                                                         | 0.034903 0.02250<br>Prior Width<br>1.0 ÷<br>1.0 ÷                                                                                                    | Cust             | 0.1<br>0.1<br>0.1                                                                                                    |
| Detrend Parameters Vise Parameter AIRMASS Meridian_Flip Fit Statistics                                                                                                    | Best Fit                                                                                                    | Lock         | 0.079911 21555<br>Prior Center<br>0.0 +<br>0.0 + | Use<br>                                                                     | 0.034903 0.02250-                                                                                                    | Cust             | 0.1<br>0.1<br>049-0052                                                                                                    |
| Detrend Parameters<br>Use Parameter<br>ARPMASS<br>Meridan_Fip<br>Fit Statistics<br>Fit Statistics<br>Fit Statistics<br>Fit Other Removal<br>O Clean<br>N × 0: S ©                                                                                                    | Best Fit           0.003505676974           0.00022380495           0.00022380495           RMS (pot)           4.096365           0           0           Dhaustive Optimize           0                                                                                                    | Lock         | 0.079911 21555<br>Prior Center<br>0.0 €<br>0.0 €<br>1085<br>1085<br>1085<br>1085<br>Cton<br>Start<br>N/A Max De<br>Mn. E                                                                                                    | Use                                                                         | Prior Width           1.0           1.0           1.0           1.0           1.0           1.0           1.0           1.0           1.0           1.0           1.0           1.0           1.0           1.0           1.0           1.0           1.0           1.0           1.0           1.0           1.0           1.0           1.0           1.0           1.0           1.0           1.0           1.0           1.0           1.0           1.0           1.0           1.0           1.0           1.0           1.0           1.0           1.0           1.0           1.0           1.0           1.0           1.0           1.0           1.0           1.0           1.0           1.0           1.0           1.0 </td <td>Cust</td> <td>StepSize           0.1           0.1           0.1           0.1           0.1           0.1           0.1           0.1           0.1           0.1           0.1           0.1           0.1           0.1           0.1           0.1           0.1           0.1           0.1           0.1           0.1           0.1           0.1           0.1           0.1           0.1           0.1           0.1           0.1           0.1           0.1           0.1           0.1           0.1           0.1           0.1           0.1           0.1           0.1           0.1           0.1           0.1           0.1           0.1           0.1           0.1           0.1           0.1           0.1           0.1</td> | Cust             | StepSize           0.1           0.1           0.1           0.1           0.1           0.1           0.1           0.1           0.1           0.1           0.1           0.1           0.1           0.1           0.1           0.1           0.1           0.1           0.1           0.1           0.1           0.1           0.1           0.1           0.1           0.1           0.1           0.1           0.1           0.1           0.1           0.1           0.1           0.1           0.1           0.1           0.1           0.1           0.1           0.1           0.1           0.1           0.1           0.1           0.1           0.1           0.1           0.1           0.1           0.1 |
| Detrend Parameters<br>Use Parameters<br>✓ Arameter<br>✓ Arameter<br>✓ Arameters<br>Mendam, Flap<br>Fit Statistics<br>Fit Statistics<br>✓ Clean<br>✓ Other Removal<br>✓ Other Removal<br>✓ Other Removal<br>✓ Other Removal<br>✓ Other Removal<br>✓ Detrestings<br>✓ Show Model                                                                                                    | Best Fit           0.003505/76974           0.0023306/76974           0.0022306/76974           0.0022306/76974           0.0022306/76974           0.00505/76974           0.00505           0.0022306/76974           0.0022306/76974           0.0022306/76974           0.0022306/76974           0.0022306/76974           0.0022306/76974           0.0022306/76974           0.0022306/76974           0.0022306/76974           0.0022306/76974           0.0022306/76974           0.0022306/76974           0.0022306/76974           0.0022306/76974           0.0022306/76974           0.0022306/76974           0.0022306/76974           0.0022306/76974           0.0022306/76974           0.0022306/76974           0.0022306/76974           0.0022306/76974           0.0022306/76974           0.0022306/76974           0.0022306/76974           0.0022306/76974           0.0022306/76974           0.0022306/76974           0.0022306/76974           0.0022306/76974           0.0022306/76974           0.0022307 <td>Lock</td> <td>0.079911     0.0      0.0      0.0      0.0      0.0      0.0      0.0      0.0      0.0      0.0      0.0      0.0      0.0      0.0      0.0      0.0      0.0      0.0      0.0      0.0      0.0      0.0      0.0      0.0      0.0      0.0      0.0      0.0      0.0      0.0      0.0      0.0      0.0      0.0      0.0      0.0      0.0      0.0      0.0      0.0      0.0      0.0      0.0      0.0      0.0      0.0      0.0      0.0      0.0      0.0      0.0      0.0      0.0      0.0      0.0      0.0      0.0      0.0      0.0      0.0      0.0      0.0      0.0      0.0      0.0      0.0      0.0      0.0      0.0      0.0      0.0      0.0      0.0      0.0      0.0      0.0      0.0      0.0      0.0      0.0      0.0      0.0      0.0      0.0      0.0      0.0      0.0      0.0      0.0      0.0      0.0      0.0      0.0      0.0      0.0      0.0      0.0      0.0      0.0      0.0      0.0      0.0      0.0      0.0      0.0      0.0      0.0      0.0      0.0      0.0      0.0      0.0      0.0      0.0      0.0      0.0      0.0      0.0      0.0      0.0      0.0      0.0      0.0      0.0      0.0      0.0      0.0      0.0      0.0      0.0      0.0      0.0      0.0      0.0      0.0      0.0      0.0      0.0      0.0      0.0      0.0      0.0      0.0      0.0      0.0      0.0      0.0      0.0      0.0      0.0      0.0      0.0      0.0      0.0      0.0      0.0      0.0      0.0      0.0      0.0      0.0      0.0      0.0      0.0      0.0      0.0      0.0      0.0      0.0      0.0      0.0      0.0      0.0      0.0      0.0      0.0      0.0      0.0      0.0      0.0      0.0      0.0      0.0      0.0      0.0      0.0      0.0      0.0      0.0      0.0      0.0      0.0      0.0      0.0      0.0      0.0      0.0      0.0      0.0      0.0      0.0      0.0      0.0      0.0      0.0      0.0      0.0      0.0      0.0      0.0      0.0      0.0      0.0      0.0      0.0      0.0      0.0      0.0      0.0      0.0      0.0      0.0      0.0      0.0      0.0      0.</td> <td>Use<br/>Use<br/>C<br/>C<br/>C<br/>C<br/>C<br/>C<br/>C<br/>C<br/>C<br/>C<br/>C<br/>C<br/>C</td> <td>0.034603         0.02280-           Prior Width         1.0           1.0         0           daf         193           Detrend Parameter         19           st:         2         12           g Opterszation         ymbol</td> <td>Cust</td> <td>StepSize         0.1           0.1         0.1           0.1         0.1           web.0052         0.1</td> | Lock         | 0.079911     0.0      0.0      0.0      0.0      0.0      0.0      0.0      0.0      0.0      0.0      0.0      0.0      0.0      0.0      0.0      0.0      0.0      0.0      0.0      0.0      0.0      0.0      0.0      0.0      0.0      0.0      0.0      0.0      0.0      0.0      0.0      0.0      0.0      0.0      0.0      0.0      0.0      0.0      0.0      0.0      0.0      0.0      0.0      0.0      0.0      0.0      0.0      0.0      0.0      0.0      0.0      0.0      0.0      0.0      0.0      0.0      0.0      0.0      0.0      0.0      0.0      0.0      0.0      0.0      0.0      0.0      0.0      0.0      0.0      0.0      0.0      0.0      0.0      0.0      0.0      0.0      0.0      0.0      0.0      0.0      0.0      0.0      0.0      0.0      0.0      0.0      0.0      0.0      0.0      0.0      0.0      0.0      0.0      0.0      0.0      0.0      0.0      0.0      0.0      0.0      0.0      0.0      0.0      0.0      0.0      0.0      0.0      0.0      0.0      0.0      0.0      0.0      0.0      0.0      0.0      0.0      0.0      0.0      0.0      0.0      0.0      0.0      0.0      0.0      0.0      0.0      0.0      0.0      0.0      0.0      0.0      0.0      0.0      0.0      0.0      0.0      0.0      0.0      0.0      0.0      0.0      0.0      0.0      0.0      0.0      0.0      0.0      0.0      0.0      0.0      0.0      0.0      0.0      0.0      0.0      0.0      0.0      0.0      0.0      0.0      0.0      0.0      0.0      0.0      0.0      0.0      0.0      0.0      0.0      0.0      0.0      0.0      0.0      0.0      0.0      0.0      0.0      0.0      0.0      0.0      0.0      0.0      0.0      0.0      0.0      0.0      0.0      0.0      0.0      0.0      0.0      0.0      0.0      0.0      0.0      0.0      0.0      0.0      0.0      0.0      0.0      0.0      0.0      0.0      0.0      0.0      0.0      0.0      0.0      0.0      0.0      0.0      0.0      0.0      0.0      0.0      0.0      0.0      0.0      0.0      0.0      0.0      0.0      0.0      0.0      0.                                                                                                    | Use<br>Use<br>C<br>C<br>C<br>C<br>C<br>C<br>C<br>C<br>C<br>C<br>C<br>C<br>C | 0.034603         0.02280-           Prior Width         1.0           1.0         0           daf         193           Detrend Parameter         19           st:         2         12           g Opterszation         ymbol                                                                                                    | Cust             | StepSize         0.1           0.1         0.1           0.1         0.1           web.0052         0.1                                                                                                    |
| Detrem Parameters<br>Parameters<br>Parameters | Best Fit           0.00355676974           0.00355676974           0.00355676974           0.00323306978           PME Gord           Comparison 5           0           Ebhautise Optimin           Rer. Remaining           Show in legend           Show in mer                                                                                                    | Lock         | 0.079911 0000<br>Prior Center<br>0.0 0 0 0 0 0 0 0 0 0 0 0 0 0 0 0 0 0 0                                                                                                     | Use<br>Use<br>Use<br>Use<br>Use<br>Use<br>Use<br>Use                        | 0.024603 0.02236-<br>Prior Width<br>1.0 2<br>1.0 2<br>0.0 2<br>0.0 2<br>0 2<br>0 2<br>0 2<br>0 2<br>0 2<br>0 2<br>0 2                                                                                                    | Cust             | 333         1.00           StepSize         0.1           0.1         0.1           0.1         0.1           490.0052         1                                                                                                    |

**Fit Settings** 

# APPENDIX A: Compute BJD\_TDB Time of Meridian Flip

# Identify pre- and post-meridian flip images

- AIJ toolbar | File |Import Image Sequence: ensure Use virtual stack is checked, then navigate to and open folder containing *unprocessed* image files: C:\Astro\Datasets\WASP104.V.2020\_02\_27\*Raw Science Files*. The first unprocessed (raw) science image opens in an Image Viewer window.
- Scroll through the image stack and identify the image pair where the star fields rotate 180°. In the example below, the immediate pre- and post-flip filenames end with '...\_W.FIT' and '...\_E.FIT' respectively.

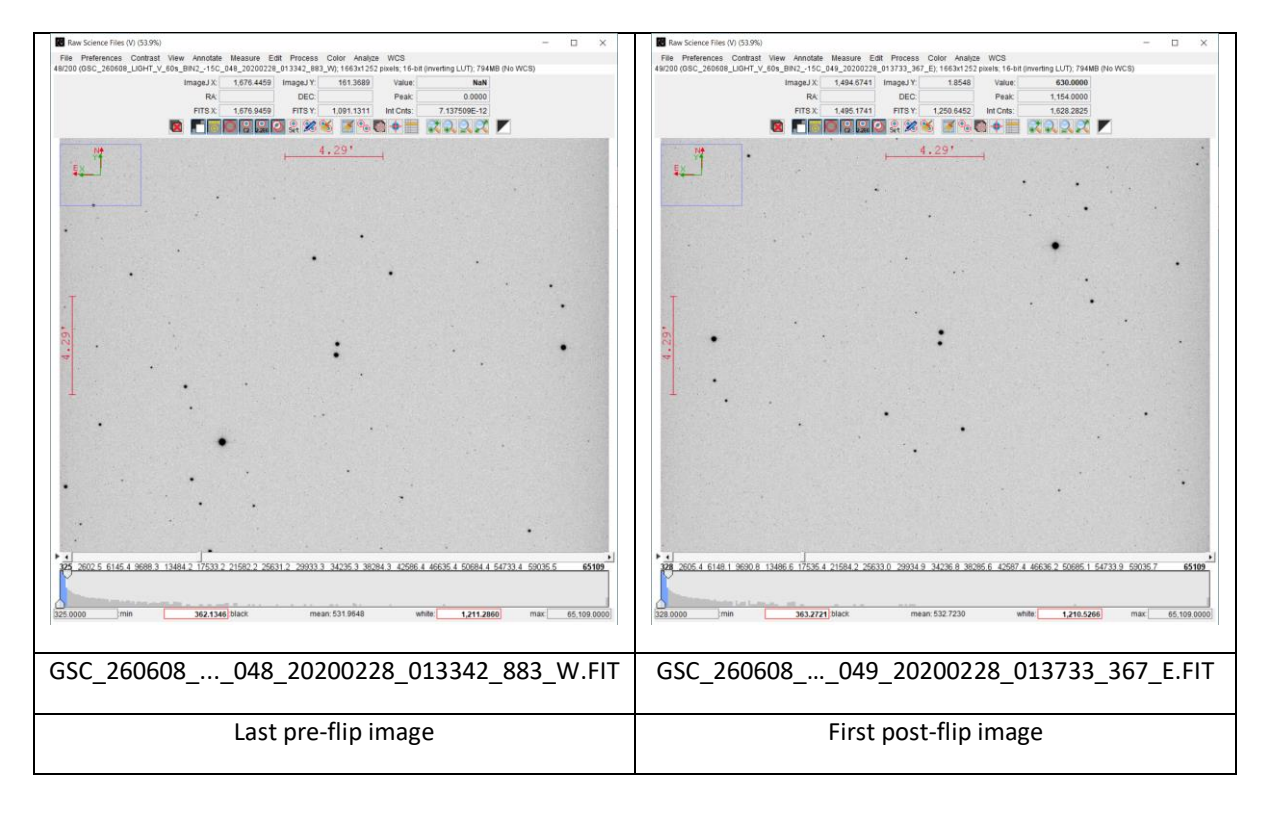

# Compute meridian flip JD time

- Open photometry measurements file C:\Astro\Datasets\WASP104.V.2020\_02\_27\Measurements.txt (or Measurements.tbl) in Excel or other spreadsheet; import data with <tab> delimiter.
- Referring to the figure below, search the Label column to find the last pre-flip image filename (..\_883.FIT) and note this row and the next row fractional BJD\_TDB values, 0.5304 and 0.5330 respectively in this example.

| 153 | $\cdot$ : $\times$ $\checkmark$ $f_x$ 1.159286                   |              | ~    |
|-----|------------------------------------------------------------------|--------------|------|
|     | А                                                                | Н            |      |
| 1   | Label                                                            | BJD_TDB      |      |
| 48  | GSC_260608_LIGHT_V_60s_BIN215C_047_20200228_013230_607_W_bdf.FIT | 2458907.5295 | 1.   |
| 49  | GSC_260608_LIGHT_V_60s_BIN215C_048_20200228_013342_883_W_bdf.FIT | 2458907.5304 | 1.   |
| 50  | GSC_260608_LIGHT_V_60s_BIN215C_049_20200228_013733_367_E_bdf.FIT | 2458907.5330 | 1.   |
| 51  | GSC_260608_LIGHT_V_60s_BIN215C_050_20200228_013848_099_E_bdf.FIT | 2458907.5339 | 1. 🔻 |
|     | Measurements +                                                   | 1            | •    |
| Rea | dy 🔚 😋 Accessibility: Unavailable 🛛 🗖 Display Settings 🗮 🗉 🖳 —   | + 1          | 00%  |

3. Taking the average of these BJD\_TDB values, rounded to 3 places, the fractional meridian flip time is **0.532** (= (0.5304 \* 0.5330) / 2).

Note: when prompted in the Guide, enter this value in Multi-plot Main | Meridian Flip | Flip Time field.

# **APPENDIX B: BAA WASP104 Dataset Files**

#### Example files for WASP104

| File                           | Notes                                                                                                    |
|--------------------------------|----------------------------------------------------------------------------------------------------|
| BAA.DATASET.WASP104.TXT        | Data for BAA 'Campaign Target' object. J2000 coordinates, mag data, NASA EXOPLANET & EXOFAST transit fit data |
| BAA.AIJ_Prefs.txt              | Standard BAA photometry settings; user updates observatory and camera data                                    |
| WASP104.V.018.radec.txt        | AlJ radec format aperture file, V-mag, 18 arcmin FOV                                                          |
| BAA.transit_amass_flip.plotcfg | Multi-plot configuration file with airmass & meridian flip detrend                                            |

Fit Settings Window – user inputs for V-mag filter

NASA EXOPLANET: <u>https://exoplanetarchive.ipac.caltech.edu/</u>

- 1. Search on WASP104 in the NASA EXOPLANET Home Page
- 2. Read the following Planetary and Stellar Parameters

| - | WASP-104 b | P(days)              | 1.755 |
|---|------------|----------------------|-------|
| - | WASP104    | R∗(R⊙)               | 0.965 |
| - | WASP104    | T <sub>eff</sub> (K) | 5306  |
| - | WASP104    | Metallicity (dex)    | 0.320 |
| - | WASP104    | log g (log10(cm/s2)) | 4.43  |

| Source                                                                | TICv8                                                                    | Gaia DR2                                       | Bonomo et al. 2017 🔷 🗞 |
|-----------------------------------------------------------------------|--------------------------------------------------------------------------|------------------------------------------------|------------------------|
| <b>7<sub>eff</sub> (</b> К)                                           | 5306.0000 <sup>+164.1340</sup><br>-97.2841                               | 5123.500 +216.367<br>-123.067                  | 5450±130               |
| Metallicity (dex)                                                     |                                                                          |                                                | 0.320±0.090            |
| γ (km/s)                                                              |                                                                          |                                                |                        |
| <b>∨sin i</b> (km/s)                                                  |                                                                          |                                                | 0.40±0.70              |
| Age (Gyr)                                                             |                                                                          |                                                | 3.0±2.0                |
| <b>ρ</b> ★ (g/cm <sup>3</sup> )                                       | 1.4266737 <sup>+0.4007445</sup><br>-0.2671875                            |                                                |                        |
| <i>M</i> ★ (M <sub>☉</sub> )                                          | 0.9100000 +0.1080450 -0.1116850                                          |                                                | 1.076±0.049            |
| <b>R</b> ★ (R <sub>☉</sub> )                                          | 0.96522200 +0.06423370 -0.04865080                                       | 1.0202371 <sup>+0.0508368</sup><br>-0.0810033  | 0.963±0.027            |
| <b>log</b> <i>g</i> (log <sub>10</sub> (cm/s <sup>2</sup> ))          | 4.4278500 +0.0656373 -0.1013030                                          |                                                |                        |
| Sp. T                                                                 |                                                                          |                                                |                        |
| $L_{\bigstar}$ (log <sub>10</sub> (L <sub><math>\odot</math></sub> )) | $-0.1769817 \begin{array}{c} ^{+0.0109338} \\ _{-0.0178067} \end{array}$ | -0.1896361 <sup>+0.0049116</sup><br>-0.0049678 |                        |

#### EXOFAST: https://astroutils.astronomy.osu.edu/exofast/limbdark.shtml

- Open EXOFAST page. Note that WASP104 is not listed in Select Planet drop down
- 2. Select or enter:
  - BAND
  - Teff 5306
  - [Fe/H] 0.320
  - Log g 4.43

# EXOFAST - Quadratic Limb Darkening This applet interpolates the Claret & Bloeman (2011) quadradic limb darkening tables. Selecting a planet will attempt to retrieve the Teff, [Fe/H], and log(g) from exoplanets.org. Our database is synced to theirs daily; check the bottom of this page for the most recent update. If you use this code for your research, please cite our paper (Eastman et al, 2013). Select Planet v V v Teff [Fe/H] 5306 0.320

Submit Query -- User inputs are NOT logged

V

3. Click [Submit Query] to compute Quadratic Limb Darkening coefficients:

| 0.60185147 | 0.16401032 |
|------------|------------|
|            |            |

u1 = 0.601 u2 = 0.164